### 

# **Reinstalling Microsoft<sup>®</sup> Windows<sup>®</sup> XP**

If you reinstall the Microsoft Windows XP operating system on your Dell™ Dimension™ computer, you must follow these instructions. These instructions replace the instructions listed in the Dell Dimension XPS Owner's Manual.

To avoid critical setup issues when you reinstall the Microsoft Windows XP operating system on your computer, you must also reinstall the device drivers located on the ResourceCD that was shipped with your computer.

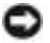

Discrete Content of the second second files on your primary hard drive. For conventional hard drive configurations, the primary hard drive is the first drive detected by the computer.

To reinstall the drivers, you need the following items:

- ٠ One blank floppy disk
- Dell ResourceCD ٠
- Dell Operating System CD .

#### Creating a Device Driver Floppy Disk

- **1** Save and close any open files and exit any open programs.
- **2** Insert the ResourceCD.
- **3** Turn on (or restart) your computer.
- Press <F12> immediately after the DELL<sup>™</sup> logo appears. 4

If the operating system logo appears, wait until you see the Windows desktop, and then shut down the computer and try again.

- **5** Use the up- and down-arrow keys to select **IDE CD** drive from the menu or enter the associated menu option number.
- 6 After the system boots using the ResourceCD, select the number associated with the Create a SATA RAID driver diskette menu option.
- **7** Follow the instructions on the screen to create the floppy disk.
- After you create the floppy disk, exit to DOS. 8
- Remove the ResourceCD. 9
- **10** Remove the floppy disk.

Label it Intel SATA Drivers.

11 Restart your computer.

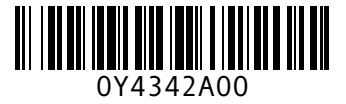

#### Installing Microsoft Windows XP Using the Device Driver Floppy Disk

NOTICE: The Operating System CD provides options for reinstalling Microsoft Windows. The options can overwrite files and possibly affect programs installed on your hard drive. Therefore, do not reinstall your operating system unless a Dell technical support representative instructs you to do so.

NOTICE: To prevent conflicts with Microsoft Windows, disable any virus protection software installed on your computer before you reinstall the operating system. See the documentation that came with the software for instructions.

- **1** Insert the Operating System CD.
- 2 Restart your computer.
- **3** Press <F12> immediately after the DELL<sup>™</sup> logo appears.

If the operating system logo appears, wait until you see the Windows desktop, and then shut down the computer and try again.

- 4 When the Press any key to boot from CD message appears, press any key.
- 5 Windows Setup launches automatically and the Windows XP Setup screen appears.
- **6** Press < F6> when you see the following prompt at the bottom of the screen.

Press F6 if you need to install a third party SCSI or RAID driver...

- 7 When prompted, type s to select Specify Additional Device.
- **NOTE:** If your system is unable to find a drive for installation, go back to step 2 and try again. Make sure you follow each step.
- 8 When prompted, insert the Intel SATA Drivers floppy disk you created and press <Enter>.
- 9 Highlight Intel(R)82801ER SATA RAID Controller and press <Enter>.
- **10** Press < Enter > again to continue.
- **11** Leave the Intel SATA Drivers floppy disk in the computer.
- **12** To complete the Windows XP installation, see the instructions for setting up Windows in the "Reinstalling Microsoft Windows XP" section in the *Dell Dimension XPS Owner's Manual*.
  - **NOTE:** When Windows Setup completes, remove the floppy disk and store it in a safe place.

Information in this document is subject to change without notice. © 2004 Dell Inc. All rights reserved. Printed in the U.S.A.

Reproduction in any manner whatsoever without the written permission of Dell Inc. is strictly forbidden.

Trademarks used in this text: *Dell* and the *DELL* logo are trademarks of Dell Inc.; *Intel* is a registered trademarks of Intel Corporation; *Microsoft* and *Windows* are registered trademarks of Microsoft Corporation. Other trademarks and trade names may be used in this document to refer to either the entities claiming the marks and names or their products. Dell Inc. disclaims any proprietary interest in trademarks and trade names other than its own.

## Microsoft<sup>®</sup> Windows<sup>®</sup> XP の 再インストール

✓ メモ:お使いの Dell™ Dimension™ コンピュータで Microsoft Windows XP オペレーティングシステムを再インストールする場合は、以下の手順に従ってください。以下に述べる手順は、『Dell Dimension XPS オーナーズマニュアル』の中で述べられている手順に代わるものです。

お使いのコンピュータで Microsoft Windows XP オペレーティングシステムを再インストールする 際、重大なセットアップの不具合を避けるため、お使いのコンピュータに同梱されている ResourceCD にあるデバイスドライバもあわせて再インストールしてください。

注意:デバイスドライバおよび Windows XP オペレーティングシステムを再インストールする前に、プ ライマリハードドライブにあるすべてのデータファイルをバックアップしてください。通常のハードド ライブの設定では、システムが最初に検出するドライブがプライマリハードドライブになります。

ドライバを再インストールするには、以下のアイテムが必要です。

- 空のフロッピーディスク1枚
- Dell ResourceCD
- Dell『オペレーティングシステム CD』

#### デバイスドライバフロッピーディスクの作成

- 1 開いているファイルをすべて保存してから閉じ、実行中のプログラムをすべて終了します。
- 2 ResourceCD を挿入します。
- 3 コンピュータの電源を入れます(または再起動します)。
- 4 DELL™ ロゴが表示されたらすぐに <F12> を押します。 オペレーティングシステムのロゴが表示された場合、Windows のデスクトップが表示される のを待ってから、コンピュータをシャットダウンして、再度試みます。
- 5 上下矢印キーを使って、メニューから IDE CD ドライブを選択するか、または関連するメ ニューオプションの番号を入力します。
- 6 ResourceCD を使ってシステムを起動した後、Create a SATA RAID driver diskette メ ニューオプションの番号を選択します。
- 7 画面の指示に従ってフロッピーディスクを作成します。
- 8 フロッピーディスクを作成した後、DOS を終了します。
- 9 ResourceCD を取り出します。
- 10 フロッピーディスクを取り出します。 ディスクに「Intel SATA Drivers」というラベルを付けます。
- 11 コンピュータを再起動します。

#### デバイスドライバフロッピーディスクを使用した Microsoft Windows XP の再インストール

注意:『オペレーティングシステム CD』は、Microsoft Windows を再インストールするためのオプションを提供します。オプションはファイルを上書きして、ハードドライブにインストールされているプログラムに影響を与える可能性があります。このような理由から、デルのテクニカルサポート担当者が指示しない限りオペレーティングシステムの再インストールをしないようにしてください。

注意: Microsoft Windows とのコンフリクトを防ぐため、システムにインストールされているアンチ ウィルスソフトウェアを無効にしてからオペレーティングシステムを再インストールしてください。 手順については、ソフトウェアに付属しているマニュアルを参照してください。

- 1 『オペレーティングシステム CD』を挿入します。
- 2 コンピュータを再起動します。
- 3 DELL™ ロゴが表示されたらすぐに <F12> を押します。 オペレーティングシステムのロゴが表示された場合、Windows のデスクトップが表示される のを待ってから、コンピュータをシャットダウンして、再度試みます。
- 4 Press any key to boot from CD (CD から起動するには任意のキーを押してください)というメッセージが表示されたら、任意のキーを押します。
- 5 Windows セットアップが自動的に起動して、Windows Setup 画面が表示されます。
- 6 次のようなプロンプトが画面の下に表示されたら、<F6>を押します。

Press F6 if you need to install a third party SCSI or RAID driver... (他社の SCSI または RAID ドライバをインストールする必要がある場合は、F6 を押してく ださい...)

7 プロンプトが表示されたら、s と入力して 追加デバイスを特定 を選択します。

メモ:お使いのシステムでインストール用のドライブを見つけられない場合は、手順2に戻って再度試みます。それぞれの手順に間違いなく従っているか確認してください。

- 8 プロンプトが表示されたら、作成した「Intel SATA Drivers」フロッピーディスクを挿入し、 <Enter>を押します。
- 9 Intel(R)82801ER SATA RAID Controller をハイライト表示し、<Enter> を押します。
- 10 <Enter> をもう一度押し、作業を続けます。
- 11 「Intel SATA Drivers」フロッピーディスクは挿入したままにします。
- 12 Windows XP のインストールを完了するには、『Dell Dimension XPS オーナーズマニュアル』 の「Microsoft Windows XP の再インストール」の項にある Windows のセットアップに関 する説明を参照してください。
- 🦉 メモ:Windows のセットアップが完了したら、フロッピーディスクを取り出し安全な場所に保管します。

Dell Inc. の書面による許可のない複写は、いかなる形態においても厳重に禁じられています。

この文書の情報は、事前の運知なく変更されることがあります。 © 2004 すべての著作権は Dell Inc. にあります。 Printed in the U.S.A.

本書に使用されている商標: Dell、DELLのロゴは、Dell Inc.の商標です。Intel は Intel Corporation の登録商標です。 Microsoft および Windows は、Microsoft Corporationの登録商標です。このマニュアルでは、上記記載以外の商標や会 社名が使用されている場合があります。これらの商標や会社名は、一切 Dell Inc. に所属するものではありません。